# PLANO ISD SUBSTITUTE MOBILE APP INSTRUCTIONS

# Contents

| In Chrome or Safari go to: sub.pisd.edu | 2  |
|-----------------------------------------|----|
| Pre-Arranged Jobs                       | 3  |
| Pre-Arranged Jobs Continued             | 4  |
| Search for Jobs                         | 5  |
| Job Instructions                        | 5  |
| Job Course Information                  | 6  |
| Accept Job                              | 6  |
| Accepted Jobs                           | 7  |
| Accepted Jobs Continued                 | 8  |
| Future Functionality                    | 8  |
| Job History                             | 9  |
| Change PIN                              | 10 |
| -                                       |    |

## In Chrome or Safari go to: <u>sub.pisd.edu</u>

- 1. Enter the last 4 digits of your social security number and your PIN
- 2. Click the Login button or hit Enter

| Substitutes ×                                                                                                    |        |
|----------------------------------------------------------------------------------------------------|--------|
| ← → C 🙆 https://teams.pisd.edu/mobilesub/selfserve/#SubHome                                                              | ☆ =    |
| 🔧 Google 🕅 Gmail: Email from G 👌 Instructional Center 🤞 Plano Independent 🗋 TEAMS 🛛 PISD Substitute App 👘 PISD Sub App - | Trai » |
| Substitute Login                                                                                                    |        |
| Last 4 of SSN 5555                                                                                                    |        |
| PIN                                                                                                    |        |
| Login                                                                                                    |        |
| 7                                                                                                    |        |

- 3. You will be directed to the Home Page
  - You can always return to the Home page by clicking the Home button at the bottom of the screen
  - You can Logout of the system by clicking the Logout button at the bottom of the screen

| Substitutes                  |                        |                     |       |                     |                     |    |
|------------------------------|------------------------|---------------------|-------|---------------------|---------------------|----|
| → C A https://teams.pi       | sd.edu/mobilesub/se    | lfserve/#SubHome    |       |                     |                     | 52 |
| Google M Gmail: Email from G | 💩 Instructional Center | 👌 Plano Independent | TEAMS | PISD Substitute App | PISD Sub App - Trai | ~  |
|                              |                        | Hor                 | me    |                     |                     |    |
| e-Arranged Jobs              |                        |                     |       |                     |                     |    |
| arch for Jobs                |                        |                     |       |                     |                     |    |
| cepted Jobs                  |                        |                     |       |                     |                     |    |
| History                      |                        |                     |       |                     |                     |    |
| ange PIN                     |                        |                     |       |                     |                     |    |
|                              |                        |                     |       |                     |                     |    |
|                              |                        |                     |       |                     |                     |    |
|                              |                        |                     |       |                     |                     |    |
|                              |                        |                     |       |                     |                     |    |
|                              |                        |                     |       |                     |                     |    |
|                              | Home                   |                     |       |                     | Logout              |    |

## **Pre-Arranged Jobs**

1. Click on Pre-Arranged Jobs to view your Pre-Arranged jobs

|                                                                           |       |                     |                     | - • × |
|---------------------------------------------------------------------------|-------|---------------------|---------------------|-------|
| Substitutes ×                                                             |       |                     |                     |       |
| ← → C 🔒 https://teams.pisd.edu/mobilesub/selfserve/#SubHome               |       |                     |                     | ☆ 〓   |
| 🚼 Google 🛛 Gmail: Email from G 👌 Instructional Center 👌 Plano Independent | TEAMS | PISD Substitute App | PISD Sub App - Trai | >>    |
| Hc                                                                        | ome   |                     |                     |       |
| Pre-Arranged Jobs                                                         |       |                     |                     | >     |
| Search for Jobs                                                           |       |                     |                     | >     |
| Accepted Jobs                                                             |       |                     |                     | >     |
| Job History                                                               |       |                     |                     | >     |
| Change PIN                                                                |       |                     |                     | >     |
|                                                                           |       |                     |                     |       |
|                                                                           |       |                     |                     |       |
|                                                                           |       |                     |                     |       |
|                                                                           |       |                     |                     |       |
|                                                                           |       |                     |                     |       |
| Home                                                                      |       |                     | Logout              |       |

- 2. You **MUST** accept all pre-arranged jobs.
- 3. To accept, please select the pre-arranged job

| ← → C 🔒 https://teamst           | r.pisd.edu/mobilesub/s   | selfserve/#SubPrearra   | angedJobs |                     |                       | 53 1 |
|----------------------------------|--------------------------|-------------------------|-----------|---------------------|-----------------------|------|
| 🚰 Google 🛛 M Gmail: Email from G | 👌 Instructional Center   | 🤞 Plano Independent     | TEAMS     | PISD Substitute App | PISD Sub App - Trai 🔻 |      |
| ← Home                           |                          | Prearran                | ged Jobs  |                     |                       |      |
| 04/30/14 - 05/02/14 7:15 AM - 3: | 45 PM Mitchell Elementa  | ry - Susanne Jones Kirk | A         |                     |                       |      |
| 05/30/14 - 05/30/14 7:15 AM - 3: | 45 PM Mitchell Elementar | ry - Therese A La Mour  | e         |                     |                       | 3    |

- 4. Click on the Accept button to accept the pre-arranged job
- 5. Or click the Reject button if you don't want to accept the job

| Start Date: 04-30-2014<br>End Date: 05-02-2014<br>Day Count: 3<br>Times: 7:15 AM - 3:45 PM<br>Organization: Mitchell Elementary<br>Location: Mitchell Elementary<br>Employee: Susanne Jones Kirk<br>Role: Elementary reacher<br>Course-Section: E33702-305<br>Last Contacted: 84-29-2014 |   | ← Prearranged Jobs                                                                                                    | Job 224223 |   |
|----------------------------------------------------------------------------------------------------|---|----------------------------------------------------------------------------------------------------|------------|---|
|                                                                                                    | 0 | Start Date: 04-30-2014<br>End Date: 05-02-2014<br>Day Count: 3<br>Times: 7:15 AM - 3:45 PM<br>Organization: Mitchell Elementary<br>Location: Mitchell Elementary<br>Employee: Susanne Jones Kirk<br>Role: Elementary Peacher<br>Course-Section: E33706-305<br>Last Contacted: 04-29-2014 |            | ¢ |

# **Pre-Arranged Jobs Continued**

- 6. A confirmation page will display.
- 7. Click on the Accept button to confirm your acceptance of the pre-arranged job

| Substitutes ×                                                                                 | N                      |                      |                 |                     |                     |   |   |
|-----------------------------------------------------------------------------------------------|------------------------|----------------------|-----------------|---------------------|---------------------|---|---|
| ← → C 🔒 https://teamstr                                                                       | r.pisd.edu/mobilesub/s | selfserve/#SubPrearr | angedJobsDe     | etail               |                     | 5 | 3 |
| Google M Gmail: Email from G                                                                  | 👌 Instructional Center | 👌 Plano Independent  | TEAMS           | PISD Substitute App | PISD Sub App - Trai |   |   |
| Preamanged Jobs                                                                               |                        | Job 23               | 24223           |                     |                     |   |   |
| Start Date: 04-30-2014<br>End D-<br>Day Cc<br>Times:<br>Organi<br>Locatik<br>Emplois<br>Ender |                        | Do you wish to       | accept this jot | o?                  |                     |   |   |
| Course<br>Last C                                                                              |                        | Accept               | Cancel          | ľ                   |                     |   |   |

The Results page will display:

- 8. Click on Return to prearranged jobs
- 9. Or Return Home

| Substitutes ×                       |                      |                     |              |                        |                     | ×       |
|-------------------------------------|----------------------|---------------------|--------------|------------------------|---------------------|---------|
| ← → C A https://teamstr.pisd        | .edu/mobilesub/se    | elfserve/#SubPrearr | angedJobsR   | esult                  |                     | \$<br>Ξ |
| 🚰 Google 🛛 Gmail: Email from G 👌 Is | nstructional Center  | 👌 Plano Independent | TEAMS        | PISD Substitute App    | PISD Sub App - Trai | 39      |
|                                     |                      | Re                  | sult         |                        |                     | _       |
| Your job number is 224223. Please   | take note of this ir | mportant informatio | n. Thank you | I for accepting this a | ssignment.          |         |
| Return to prearranged jobs          |                      |                     |              |                        |                     | >       |
| Return home                         |                      |                     |              |                        |                     | >       |

# **Search for Jobs**

1. Click Search for Jobs to view available jobs

| Substitutes ×                  |                        |                     |       |                     |                     |   | ×  |
|--------------------------------|------------------------|---------------------|-------|---------------------|---------------------|---|----|
| ← → C A https://teamstr        | r.pisd.edu/mobilesub/  | selfserve/#SubHome  |       |                     |                     | ☆ | Ξ  |
| 🚼 Google 🛛 Gmail: Email from G | 👌 Instructional Center | 🤳 Plano Independent | TEAMS | PISD Substitute App | PISD Sub App - Trai |   | 39 |
|                                |                        | Но                  | me    |                     |                     |   |    |
| Pre-Arranged Jobs              |                        |                     |       |                     |                     |   | >  |
| Search for Jobs                |                        |                     |       |                     |                     |   | >  |
| Accepted Jobs                  |                        |                     |       |                     |                     |   | >  |

A list of all available jobs you are qualified for will display

- 2. You can click on the refresh button at any time to refresh the list of available jobs
- 3. Click on the job to view more information and to accept the job

| ← → C  A https://teamstr.pisd.ec          | u/mobilesub/selfserve/#SubSearch    | Jobs |                     |                     | 53 | Ξ  |
|-------------------------------------------|-------------------------------------|------|---------------------|---------------------|----|----|
| 🚰 Google 🛛 M Gmail: Email from G 👌 Instr  | uctional Center 🤞 Plano Independent |      | PISD Substitute App | PISD Sub App - Trai |    | 20 |
| ← Home                                    | Jo                                  | bs   |                     |                     |    |    |
| 03/31/14 - 06/06/14                       |                                     |      |                     |                     |    | >  |
| 05/15/14 - 05/16/14 Hughston Elementary   | - Roxanne H Dillon -                |      |                     |                     |    | >  |
| 05/22/14 - 05/23/14 Mitchell Elementary - | Susanne Jones Kirk -                |      |                     |                     |    | >  |
| 05/30/14 - 05/30/14 Mitchell Elementary - | Susanne Jones Kirk -                |      |                     |                     |    | >  |

#### **Job Instructions**

The Instructions option is only available if special instructions exist for the substitute

1. Select Instructions to view special instructions

| Substitutes ×                                                                                                    |                                  |
|----------------------------------------------------------------------------------------------------|----------------------------------|
| ← → C 🔒 https://teamstr.pisd.edu/mobilesub/selfserve/#SubSearchJobsDetail                                                                                                    | ☆ 〓                              |
| 🔧 Google M Gmail: Email from G 👌 Instructional Center 👌 Plano Independent 🗋 TEAMS 🛛 PISD Substitute App 👘 PISD Sub App - Trai                                                                                                    | 39                               |
| ← Jobs Job 224227                                                                                                    |                                  |
| Job Title:<br>Start Date: 05/15/14<br>End Date: 05/16/14<br>Day Count: 2<br>Times: 7:15 AM - 3:45 PM<br>Organization: Hughston Elementary<br>Location: Hughston Elementary<br>Employee: Roxanne H Dillon<br>Employee: Roxanne H Dillon | bSearchJobsDeta<br>endent 🗋 TEAM |
| Role: Elementary Teacher                                                                                                    | Instructions                     |
| Instructions This is a test. There are no special instructions for today.                                                                                                    |                                  |
| Course Info                                                                                                    |                                  |

#### **Job Course Information**

- 1. Click Course Info to view the course.
- 2. Click the job number to return to job screen

| Google M Gmail: Email from G                                                           | A Plano Indepen    | 12010101                     |                                                                      | rai   |  |
|----------------------------------------------------------------------------------------|--------------------|------------------------------|----------------------------------------------------------------------|-------|--|
| - Jobs                                                                                 | J ← →              | C 🔒 https:<br>e M Gmail: Ema | × //teamstr.pisd.edu/mobilesub/s<br>il from G 👌 Instructional Center | elfse |  |
| ob Title:<br>start Date: 05/15/14<br>ind Date: 05/16/14<br>vay Count: 2                | ← Job 2<br>Hughsto | 24227<br>on Elementary       |                                                                      |       |  |
| imes: 7:15 AM - 3:45 PM                                                                | Course             | Section: READI               | NG GR 4-403                                                          |       |  |
| ocation: Hughston Elementary<br>imployee: Roxanne H Dillon<br>Role: Elementary Teacher | Period<br>07       | Course                       | Description<br>English Language Arts, grade 4                        |       |  |
| structions                                                                             | 07                 | LA/ARTS GR 4                 | English Language Arts, grade 4                                       |       |  |
| 24.22.2010-014-01-01-01-01-01-01-01-01-01-01-01-01-01-                                 | 06                 | INT CUR GR 4                 | Grade 4                                                              |       |  |
| burse Info                                                                             | 08                 | INT CUR GR 4                 | Grade 4                                                              |       |  |
| Accept Job                                                                             | 01                 | MATH GR 4                    | Mathematics, grade 4                                                 |       |  |
|                                                                                        | 01                 | MATH GR 4                    | Mathematics crade 4                                                  |       |  |

#### Accept Job

- 1. Click on the Accept Job Button to accept the job
- 2. A confirmation page will display. Click the Accept button to confirm your acceptance of the job.

| ← Jobs                                                                 | Job 224227                      |   |
|------------------------------------------------------------------------|---------------------------------|---|
| Job Title<br>Start D<br>End Di<br>Day Cr<br>Times<br>Organi<br>Locatic | Do you wish to accept this job? |   |
| Role:<br>Course                                                        | Accept Cancel                   | > |

#### The Results page will display:

- 3. Click on Return to job list
- 4. Or Return home

| Your job number is 224227. Please take note of this important information. Thank you for accepting this assignment.   Return to job list | Result                                                                                                    |   |
|----------------------------------------------------------------------------------------------------|----------------------------------------------------------------------------------------------------|---|
| Return to job list                                                                                                    | Your job number is 224227. Please take note of this important information. Thank you for accepting this assignment. |   |
|                                                                                                    | Return to job list                                                                                                  | > |
| Return home                                                                                                    | Return home                                                                                                    | > |

#### **Accepted Jobs**

1. Select Accepted Jobs to view a list of your accepted jobs

| Substitutes ×                                                                                                    |    |
|----------------------------------------------------------------------------------------------------|----|
| > C 🔒 https://teamstr.pisd.edu/mobilesub/selfserve/#SubHome                                                                 | \$ |
| Google M Gmail: Email from G 👌 Instructional Center 🤞 Plano Independent 🗋 TEAMS 🛛 PISD Substitute App 🔷 PISD Sub App - Trai |    |
| Home                                                                                                    |    |
| re-Arranged Jobs                                                                                                    |    |
| earch for Jobs                                                                                                    |    |
| ccepted Jobs                                                                                                    |    |
| ob History                                                                                                    |    |
| hange PIN                                                                                                    |    |

2. You can select the job to view information about it or to cancel the job

| Substitutes ×                    |                                              |                           |                     |   | ×  |
|----------------------------------|----------------------------------------------|---------------------------|---------------------|---|----|
| ← → C A https://teamstr.         | isd.edu/mobilesub/selfserve/#SubAcceptedJc   | obs                       |                     | ŝ | Ξ  |
| 🚼 Google 🛛 Gmail: Email from G   | 👌 Instructional Center 👌 Plano Independent 📄 | TEAMS PISD Substitute App | PISD Sub App - Trai |   | 39 |
| ← Home                           | Accepted J                                   | Jobs                      |                     |   |    |
| Job 224227 05/15/14 - 05/16/14 H | ghston Elementary - Roxanne H Dillon         |                           |                     |   | >  |
|                                  |                                              |                           |                     |   |    |

3. Click on the Cancel button to cancel the accepted job

| Accepted Job                                                                                                    | Job 224227                                                                                                    |        |
|----------------------------------------------------------------------------------------------------|----------------------------------------------------------------------------------------------------|--------|
| Sub Job ID<br>Start Date:<br>End Date:<br>Day Count:<br>Times:<br>Organization:<br>Location:<br>Employee:<br>Role:<br>Date Accepted:<br>Course-Section | 224227<br>05-15-2014<br>05-16-2014<br>2<br>7:15 AM - 3:45 PM<br>Hughston Elementary<br>Hughston Elementary<br>Roxanne H Dillon<br>Elementary Teacher<br>05-12-2014<br>:: READING GR 4-403 |        |
| Instructions                                                                                                    | >                                                                                                    |        |
| Report Absence                                                                                                    | e                                                                                                    | ,<br>, |
| Cancel Job                                                                                                    |                                                                                                    |        |

#### **Accepted Jobs Continued**

A cancellation confirmation page will display:

- 5. Select 'Yes' to confirm you wish to cancel the job
- 6. Select 'No' if you do not wish to cancel the job

| ← Accepted Jobs                                                                 | Job 224227                      |
|---------------------------------------------------------------------------------|---------------------------------|
| Sub Joh ID 224227<br>Start D<br>End D;<br>Day Cc<br>Times:<br>Organi<br>Locatic | Do you wish to cancel this job? |
| Employ<br>Role:<br>Date A<br>Course                                             | Yes No                          |
| Report Absence                                                                  | >                               |

#### **Future Functionality**

1. AT this time, PISD is not using the Report Absence method in this application to report substitute absences

| ← Accepted Jot                                                                                                    | 95                                                                                                    | Job 224227 |  |
|----------------------------------------------------------------------------------------------------|----------------------------------------------------------------------------------------------------|------------|--|
| Sub Job ID<br>Start Date:<br>End Date:<br>Day Count:<br>Times:<br>Organization:<br>Location:<br>Employee:<br>Role:<br>Date Accepted:<br>Course-Section | 224227<br>05-15-2014<br>05-16-2014<br>2<br>7:15 AM - 3:45 PM<br>Hughston Elementary<br>Hughston Elementary<br>Roxanne H Dillon<br>Elementary Teacher<br>05-12-2014<br>READING GR 4-403 |            |  |
| Instructions                                                                                                    |                                                                                                    | >          |  |
| Report Absence<br>Cancel Job                                                                                                    |                                                                                                    | >          |  |

## **Job History**

Warning: This process may take a long time to complete via the mobile application

1. Select Job History to view substitute job history

| Substitutes ×                    |                        |                     |       |                     |                     | ×       |
|----------------------------------|------------------------|---------------------|-------|---------------------|---------------------|---------|
| ← → C A https://teamstr.p        | oisd.edu/mobilesub/s   | elfserve/#SubHome   |       |                     |                     | \$<br>= |
| 🚼 Google 🛛 Gmail: Email from G 👔 | 👌 Instructional Center | 👌 Plano Independent | TEAMS | PISD Substitute App | PISD Sub App - Trai | ж       |
|                                  |                        | Ho                  | me    |                     |                     |         |
| Pre-Arranged Jobs                |                        |                     |       |                     |                     | >       |
| Search for Jobs                  |                        |                     |       |                     |                     | >       |
| Accepted Jobs                    |                        |                     |       |                     |                     | >       |
| Job History                      |                        |                     |       |                     |                     | >       |
| Change PIN                       |                        |                     |       |                     |                     | >       |
|                                  |                        |                     |       |                     |                     |         |

2. Select the job to view more information

| Substitutes ×                                                                                                    | <u>ج</u> |
|----------------------------------------------------------------------------------------------------|----------|
| 🔧 Google M Gmail: Email from G 👌 Instructional Center 🁌 Plano Independent 🗋 TEAMS 🛛 PISD Substitute App 🛛 PISD Sub App - | Frai »   |
| ← Home Job History                                                                                                    |          |
| 04/08/14 - 04/08/14 8:00 AM - 4:30 PM Murphy Middle - Colleen & Feil                                                     | >        |
| 03/07/14 - 03/07/14 12:00 PM - 4:00 PM Bowman Middle - Ryan Nicholas Cole                                                | >        |
| 02/25/14 - 02/25/14 8:00 AM - 4:30 PM Bowman Middle - Isabel Margarita Pawling                                           | >        |

# **Change PIN**

1. Select Change PIN to change your PIN number

| Home              |   |
|-------------------|---|
| Pre-Arranged Jobs | > |
| Search for Jobs   | > |
| Accepted Jobs     | > |
| Job History       | > |
| Change PIN        | > |

- 2. Enter the new PIN number
- 3. Click the Save button

| ← Home              | Change PIN    |
|---------------------|---------------|
| Current PIN: 803770 |               |
| New 6 digit PIN:    | Enter new PIN |
| Save                |               |
| ·                   |               |